### Zdzisław Kołtek

### Photoshop CS5 cz. 1 Curves, Levels

W tej części zajmiemy się wyciąganiem obiektu ze zdjęcia za pomocą funkcji **Curves i Levels**. Najpierw stackujemy materiał według tego tutoriala <u>DeepSkyStacker stackowanie zdjęć</u> i zapisujemy na dysku. Surowy stack prosto z DeepSkyStacker <u>Leo Triplet A.TIF</u>

Otwieramy Photoshopa i przechodzimy do File>Open i otwieramy nasze zestackowane zdjęcie:

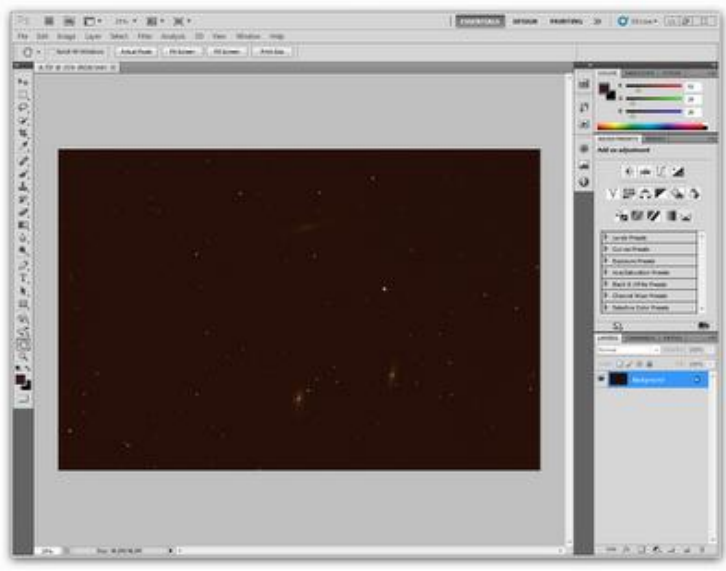

Potem przechodzimy do **Image>Adjustments>Curves** i wstępnie wyciągamy obiekt ze zdjęcia, zwracając uwagę aby górna linia nie było obcięta i przypominało coś podobnego jak na zrzucie:

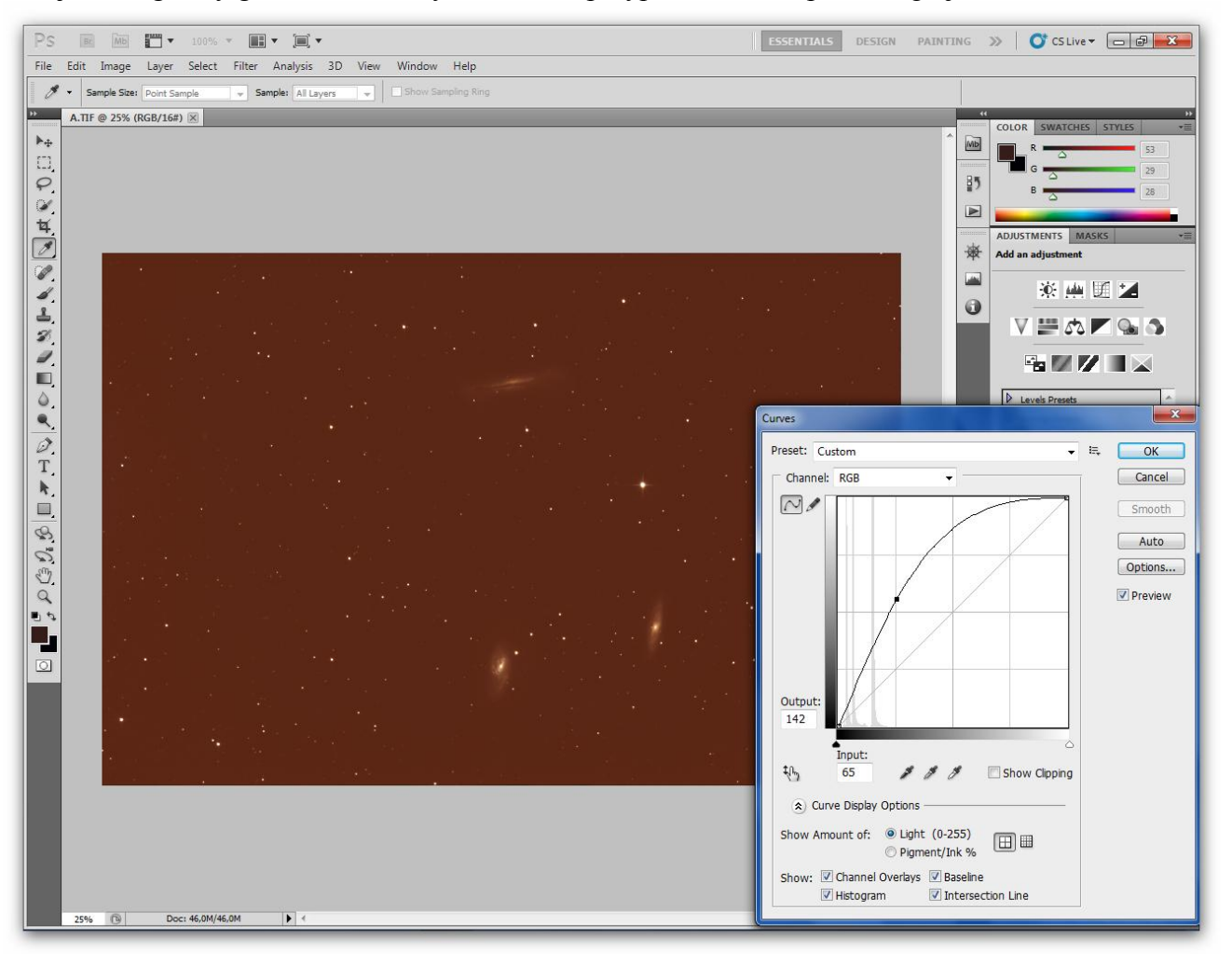

Po tym zabiegu przechodzimy do funkcji Levels = **Image>Adjustments>Levels** i lewy trójkącik przesuwamy do początku sygnału jak na zrzucie:

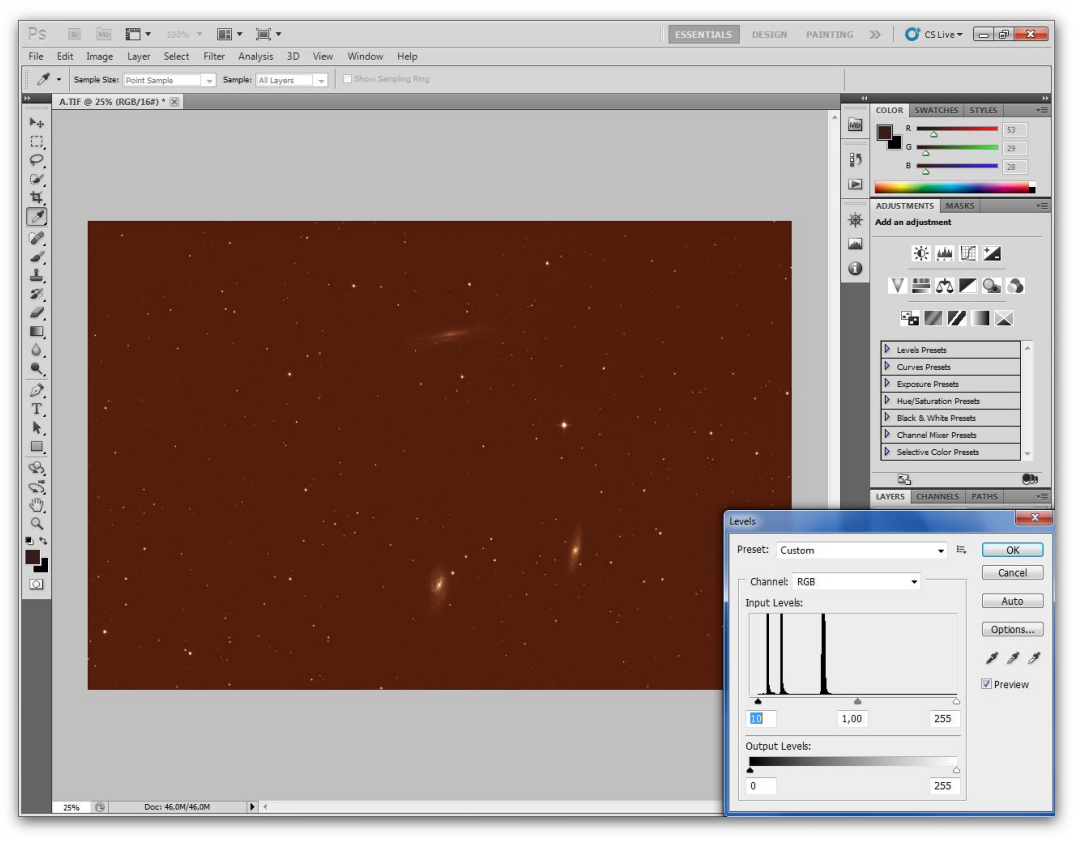

Powyższą sekwęcję **Curves, Levels** powtarzamy kilkukrotnie do momentu kiedy stwierdzimy, że widać już powoli szum na zdjęciu.U siebie w obróbce stosuje maks 3x tą sekwencję oraz wszystko zależy od materiału początkowego

Podciągniemy **Curves** jeszcze raz, ale tym razem zwracamy uwagę aby nie przepalić środka mgławicy. Więc górę krzywej trochę ściągamy do dołu tak jak na zrzucie :

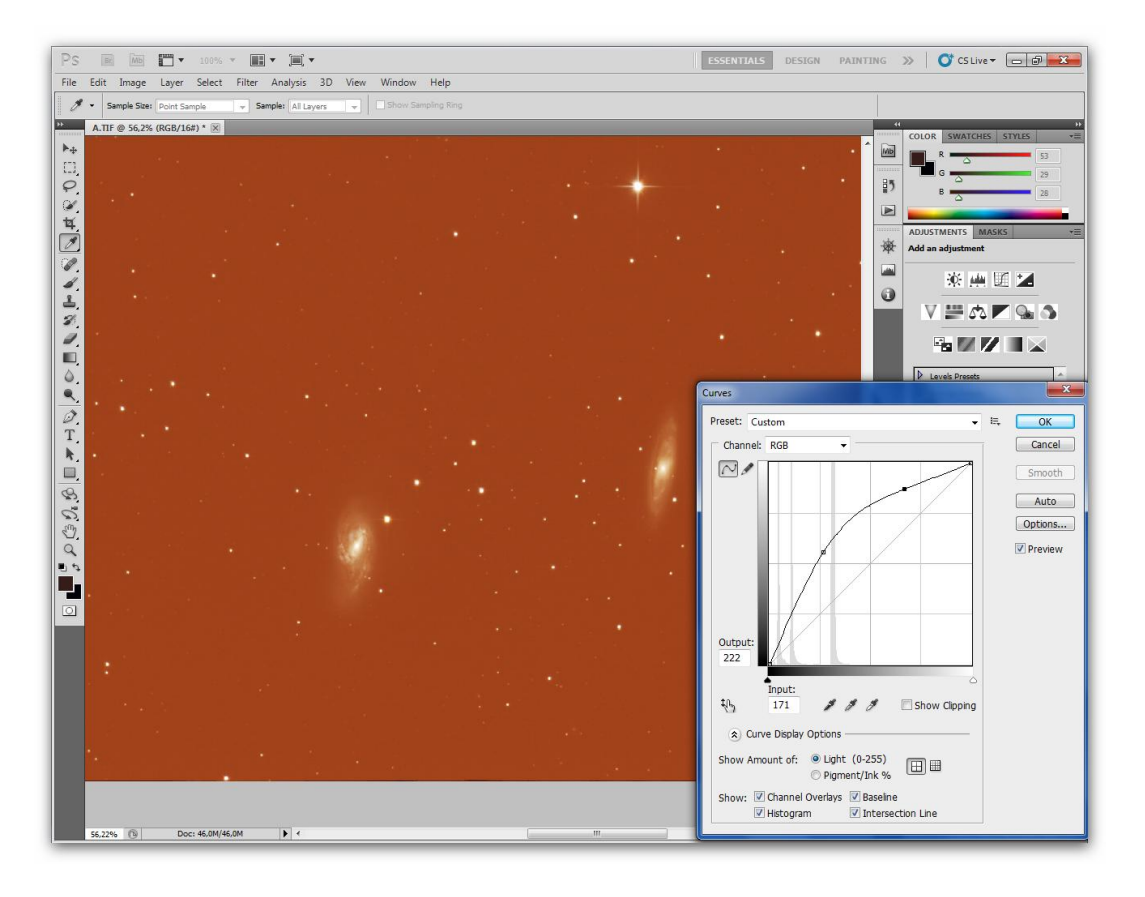

Wchodzimy teraz w okno **Histogramu** ( strzałka na zrzucie ) i widzimy że mamy rozjechane kanały RGB. Balansem koloru zajmiemy sie w następnej części.

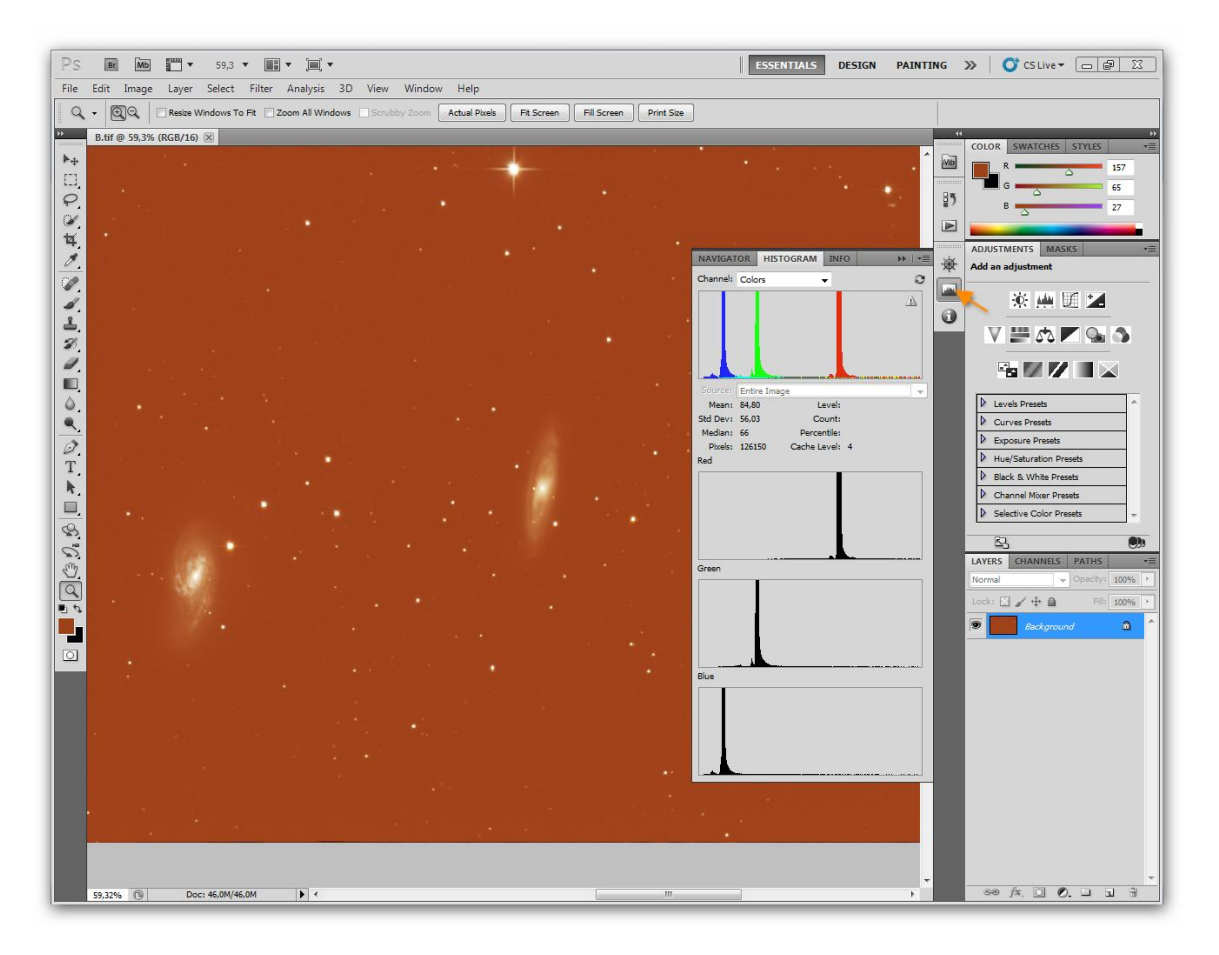

## Photoshop CS5 cz. 2 RGB Balance

W tej części przedstawię prosty sposób jak z balansować kanały RGB.Otwieramy nasz poprzedni plik **File>open>** 

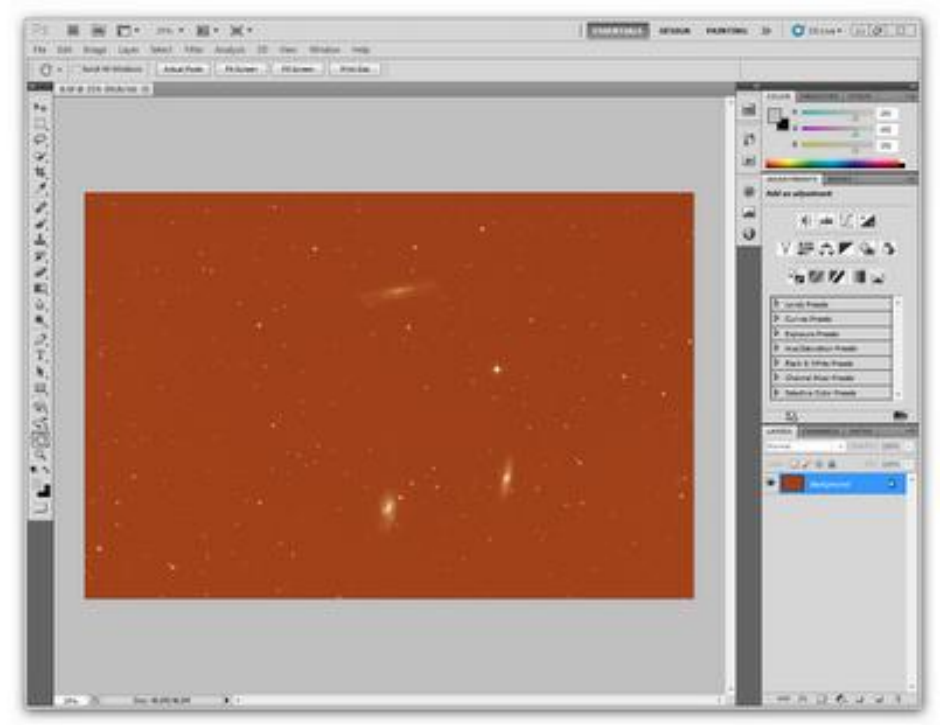

Następnie przechodzimy do **Image>Adjustments>Levels** i naciskamy pipetkę zaznaczoną strzałką [1] Otwieramy sobie **Histogram** [2] i teraz klikamy tą pipetką w puste tło na zdjęciu [3] i wychodzi nam coś takiego jak poniżej.

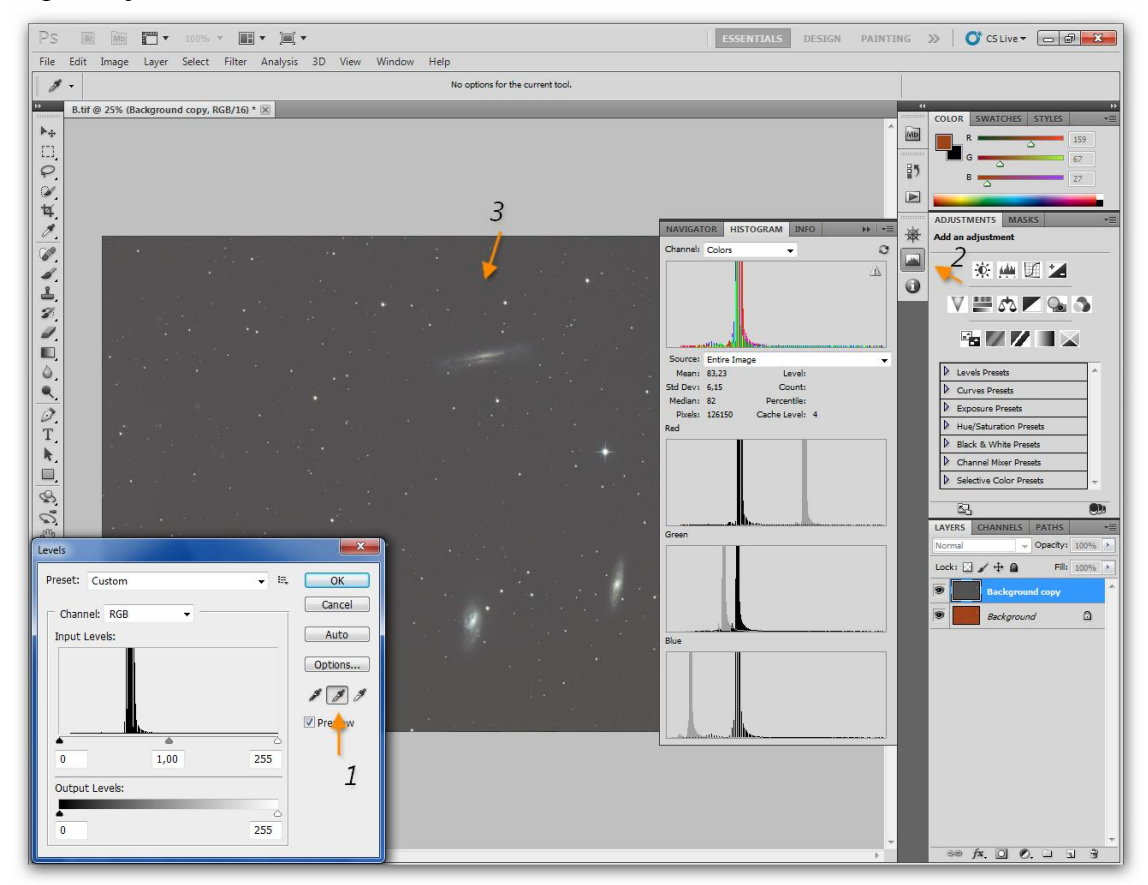

Teraz trochę ściemniamy tło trójkącikiem po lewej stronie okna Levels zaznaczonego strzałką.

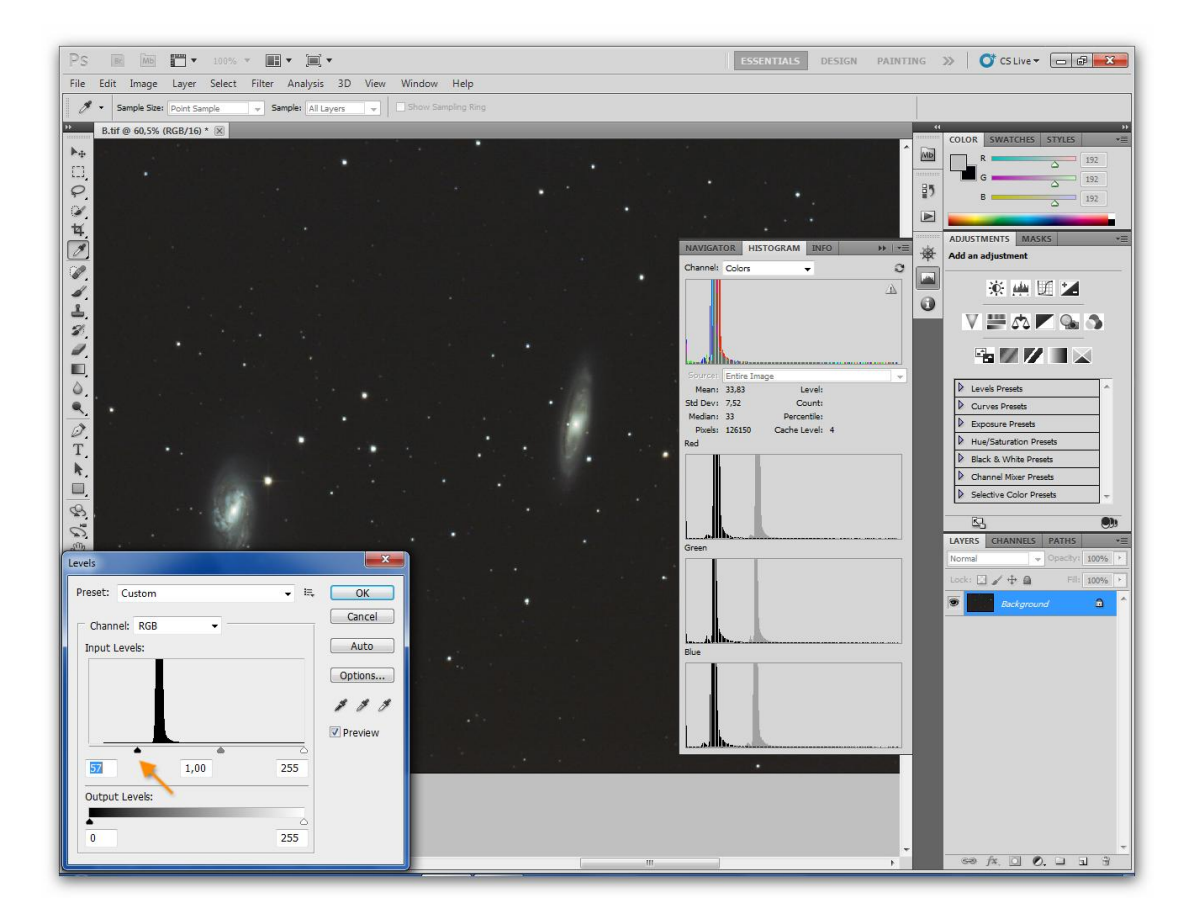

Poniżej mamy już wyrównane kanały RGB i zdjęcie zaczyna wyglądać normalnie, pokazują się szczegóły, kolory, choć jeszcze daleko do fotki finałowej. W następnej części przedstawię drugi sposób na balans kanałów.

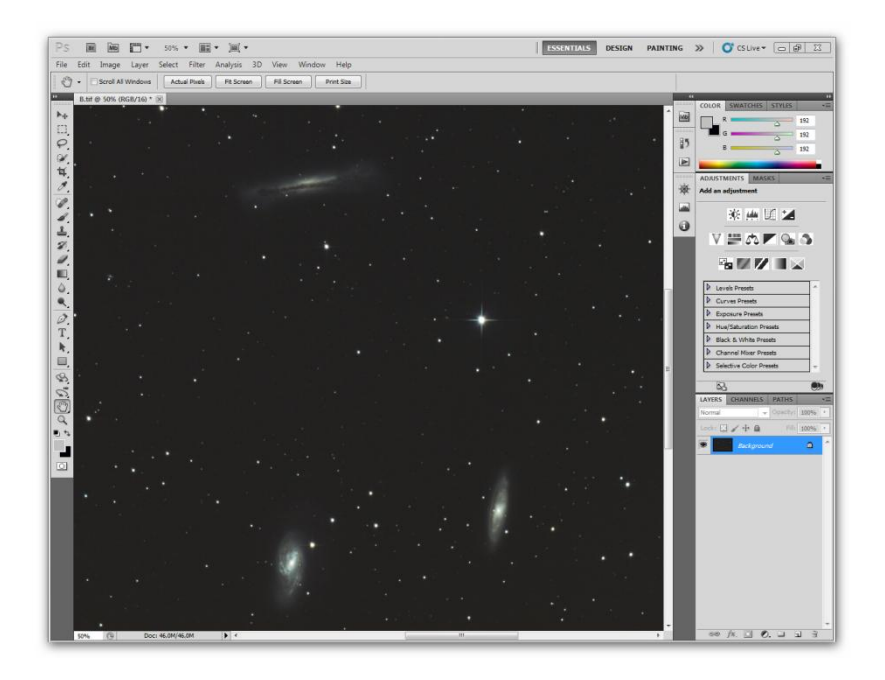

## Photoshop CS5 cz.3 RGB Balance wariant drugi

[1]Otwieramy nasze zdjęcie wynikowe z części 1. [2]Wybieramy z podmenu narzędzie **Color sampler tool** [3]Ustawiamy od razu **Sample size jako 5 by 5 average** i klikamy w środek gwiazdy[4] a drugi raz w tło[5] i otworzy nam się okno **INFO**.

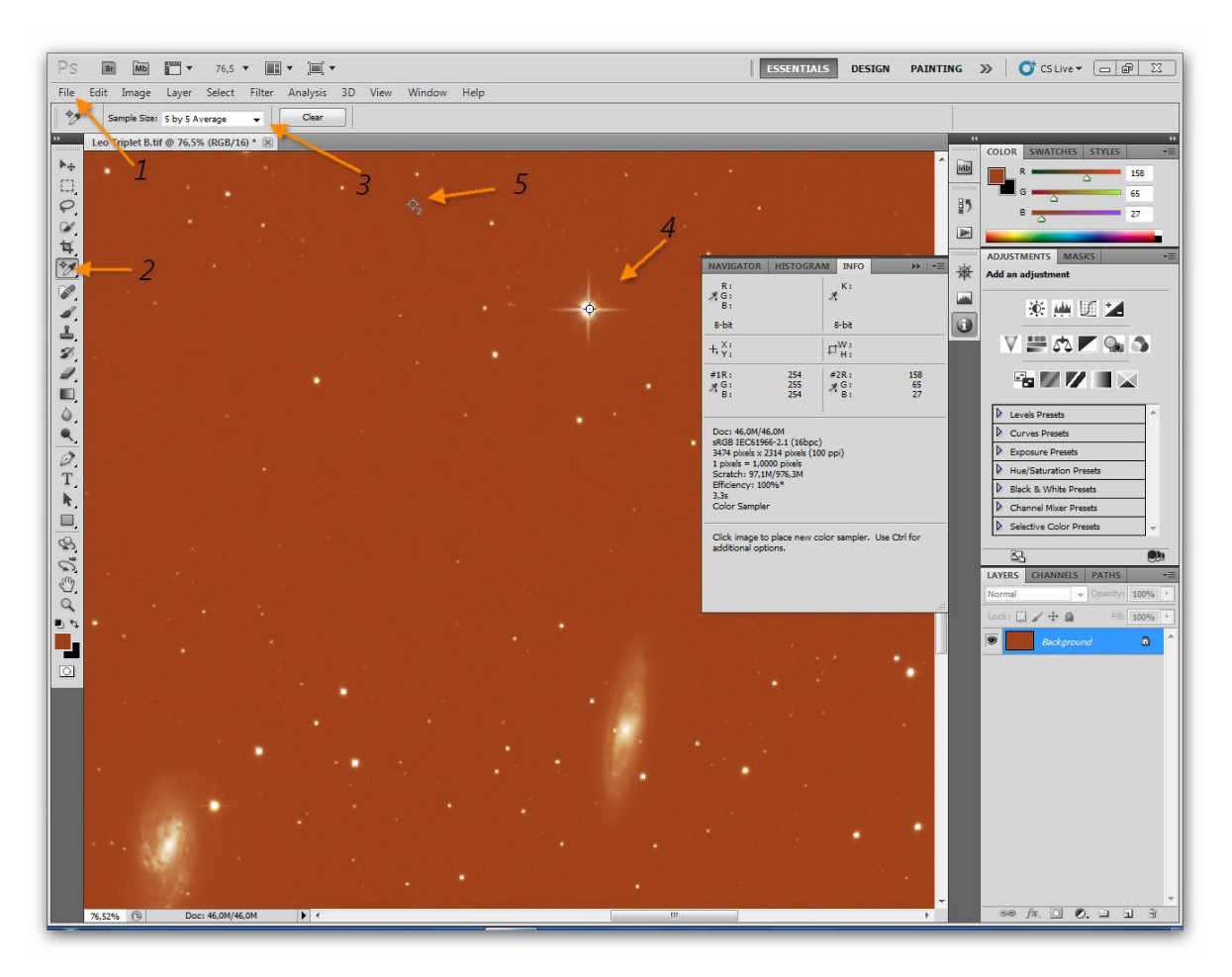

Następnie przechodzimy do **Image>Adjustments>Levels** i wyświetli nam się panel **Levels** W panelu **INFO** po prawej stronie mamy informację na temat kanałów **RGB** w postaci **R-158, G-65 i B-27** więc najmniej ma kanał **B** [3] i do niego dociągamy poszczególne kanały z rozwijanej listy [1] trójkącikiem [2]

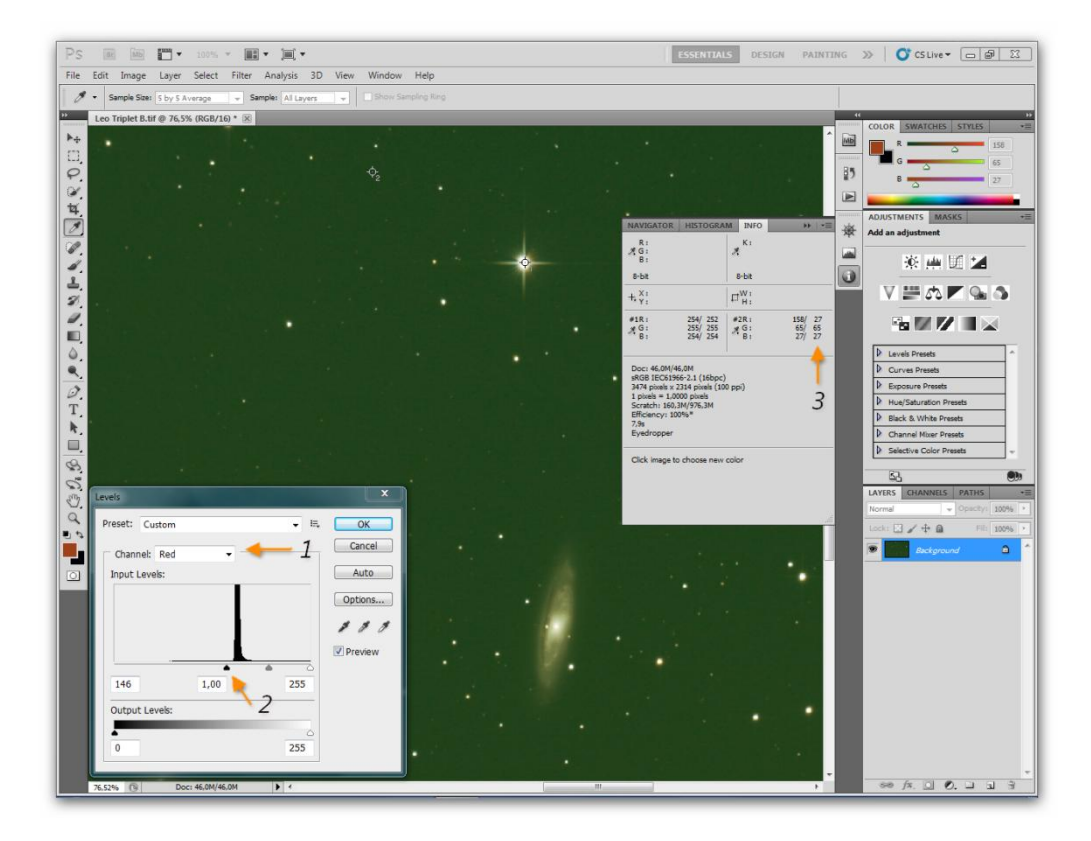

Tu mamy już wyrównane tło do kanału B-27

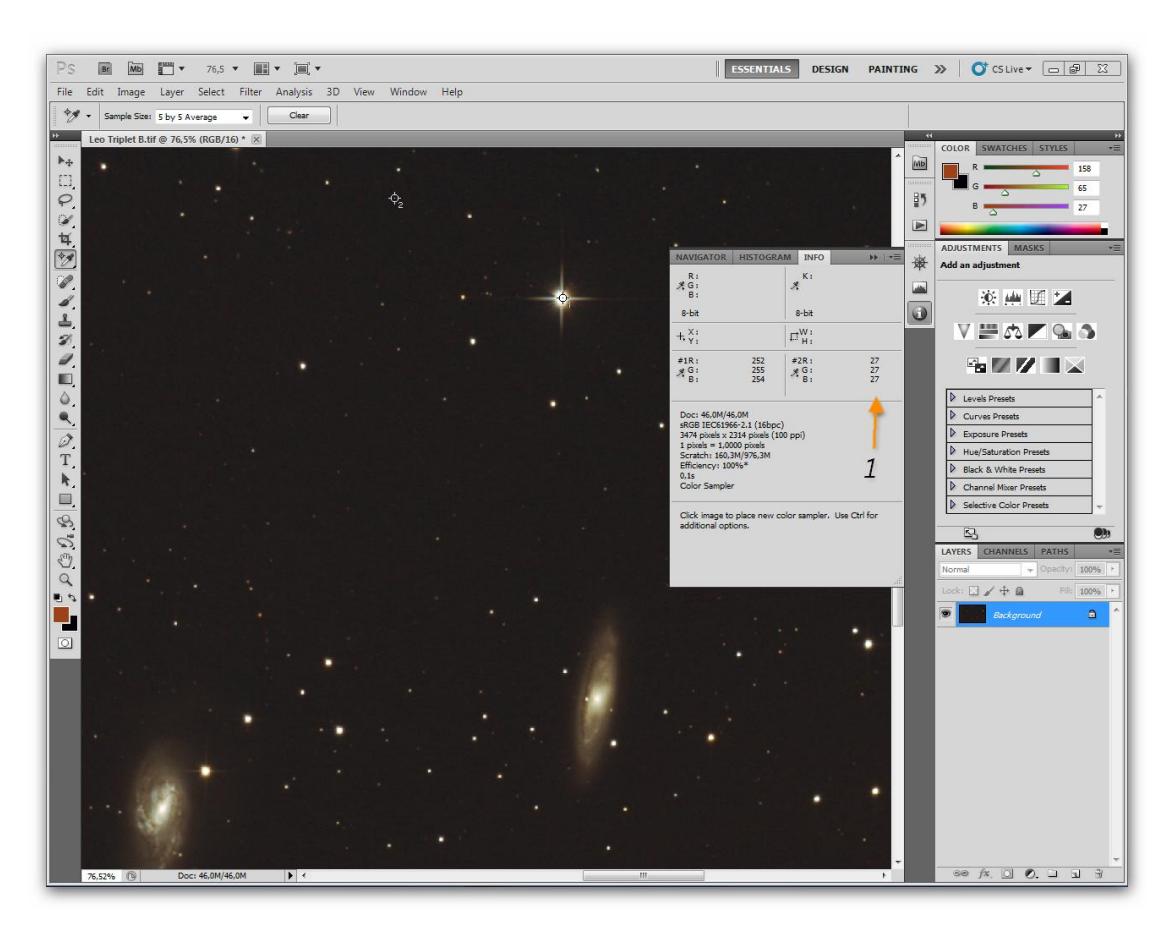

To samo robimy dla bieli z tym że wyrównujemy do najwyższej liczby **G-255** [3] gdzie wybieramy kanał [1] i dociągamy trójkącikiem [2]

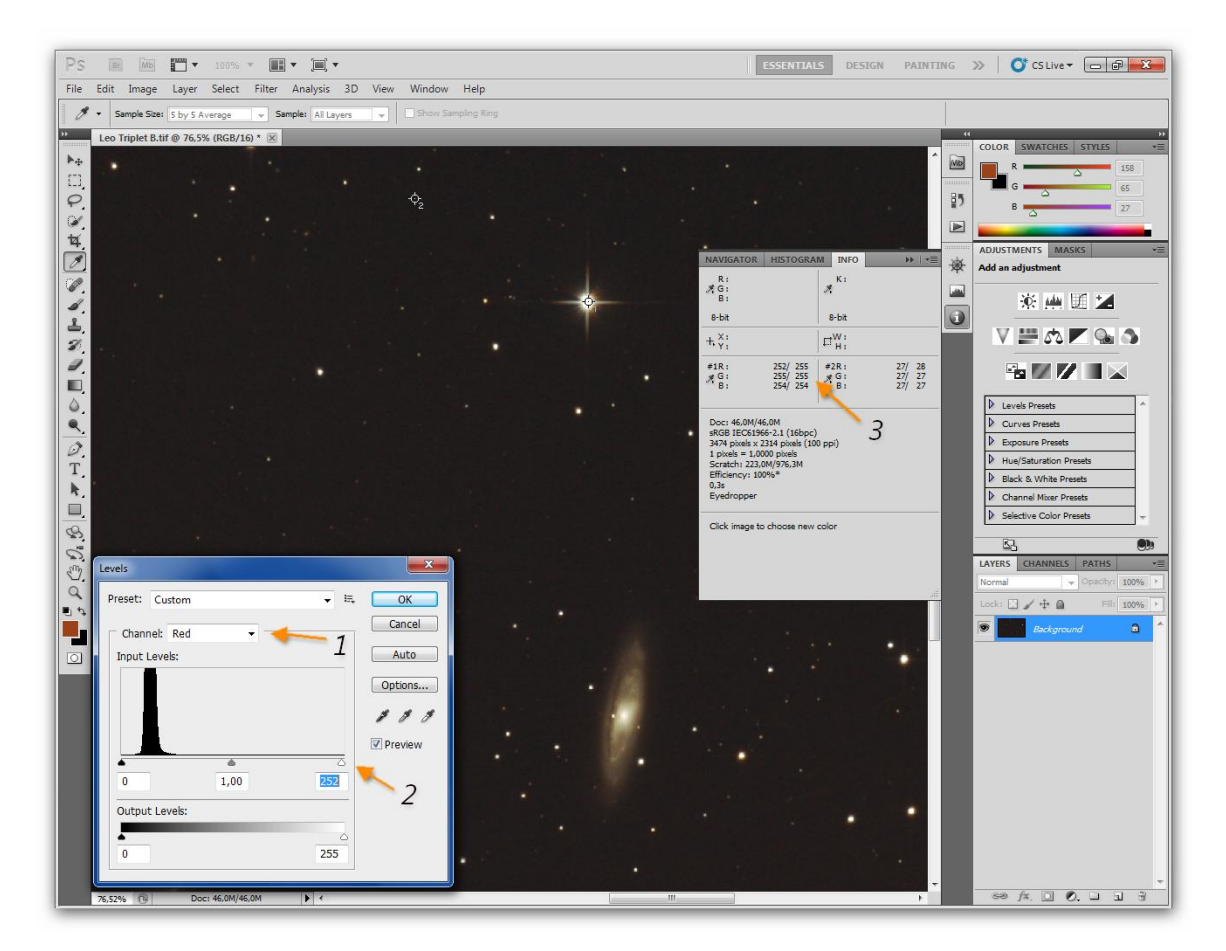

I otrzymujemy wstępnie zbalansowane zdjęcie. Może kolorystyka nie wygląda super, ale zmagań przed nami jeszcze będzie sporo. :)

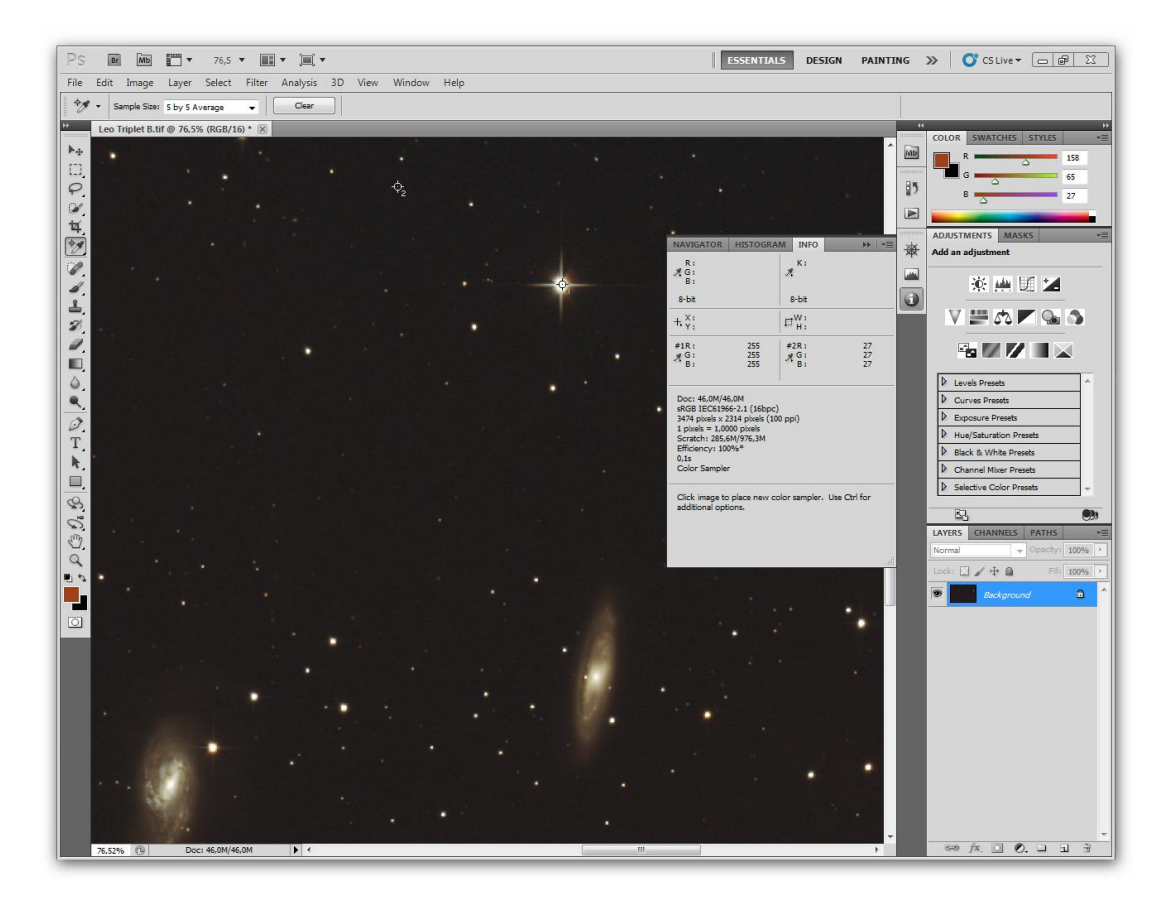

### Photoshop CS5 cz.4 sztuczny flat

Kiedy nie mamy oryginalnie zrobionego flata możemy się posiłkować sztucznym. A więc otwieramy nasze wstępnie wyciągnięte zdjęcie Levelsami i Curvesami, które nie zawiera flata i robimy **Background copy** (kopię warstwy) zaznaczoną strzałką.

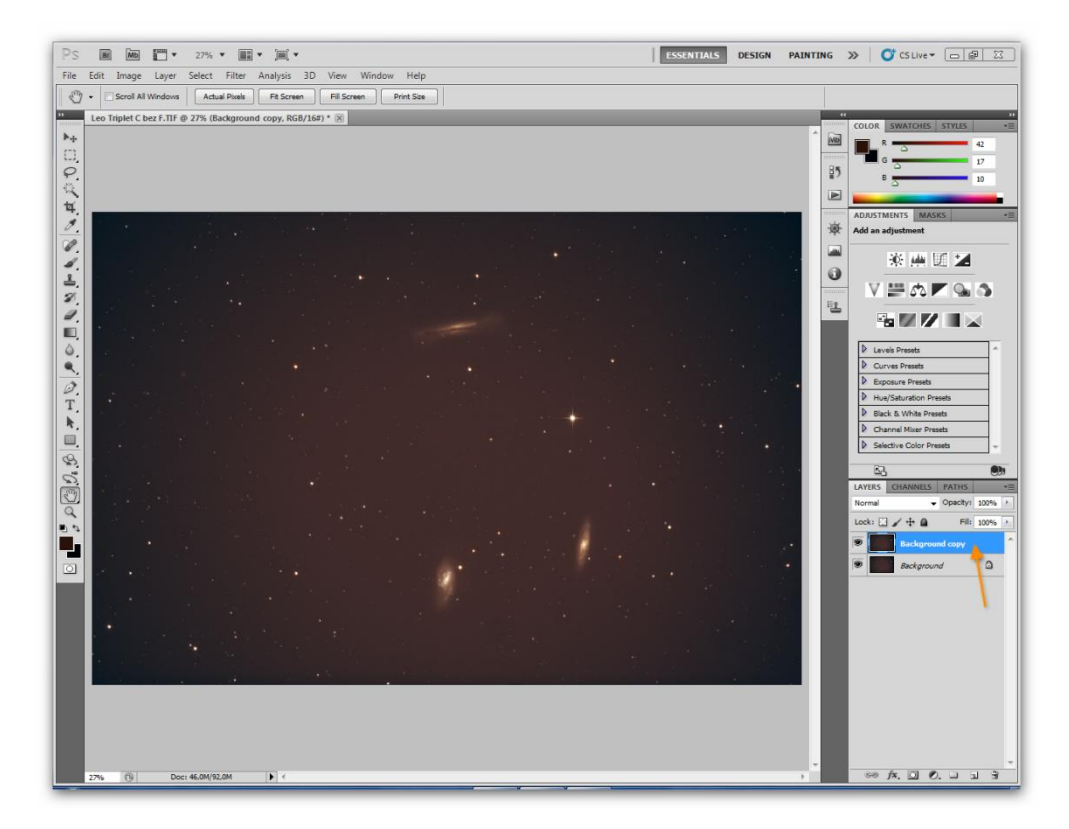

Teraz musimy zakryć jasne obiekty, czyli te trzy galaktyki i jasną gwiazdę po prawej. Użyjemy do tego narzędzia zwanego **Clone Stamp Toll** [1] które znajdziemy w podmenu. Wielkość krycia dobieramy doświadczalnie [2]

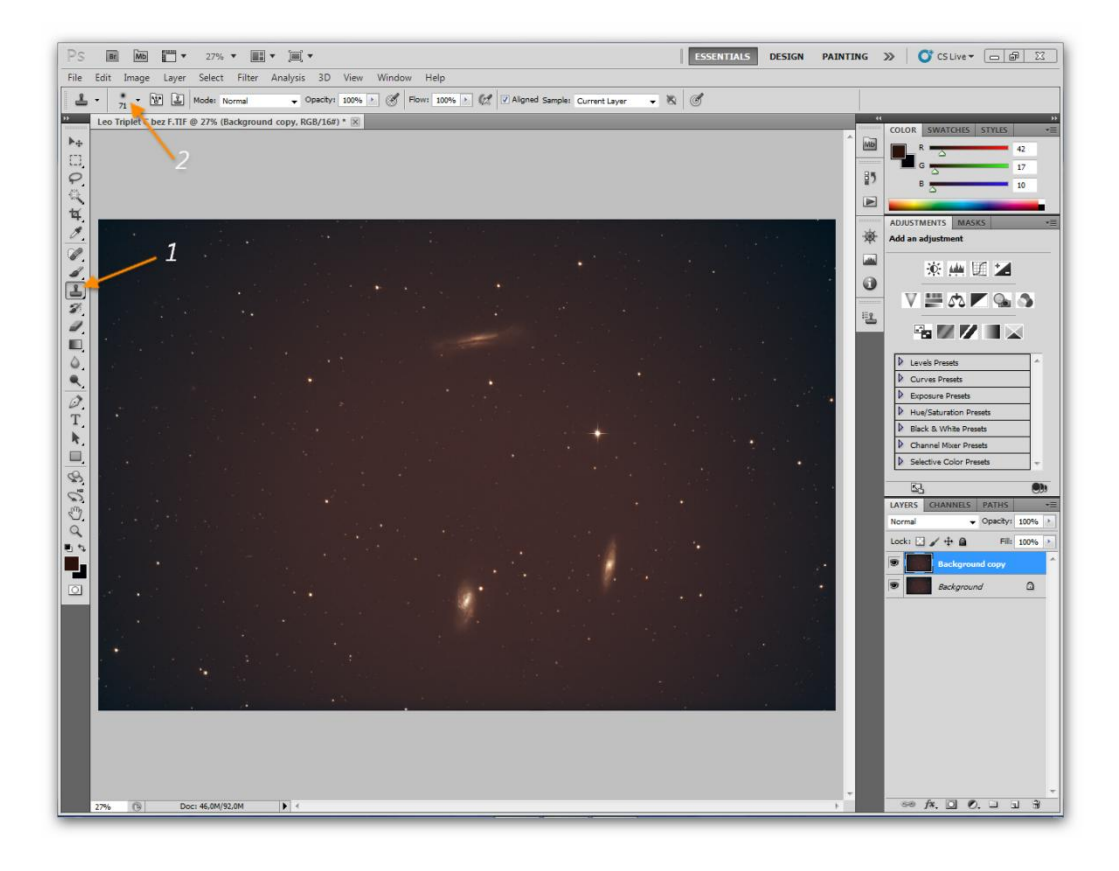

Następnie naciskamy na klawiaturze **Lewy Alt** i jednocześnie klikamy w tło obok obiektu do zakrycia, w ten sposób mamy pobrane tło którym przykryjemy obiekt. Teraz naciskając lewy przycisk myszy zakrywamy obiekt, to samo robimy z pozostałymi dwoma. Poniższy zrzut przedstawia zakryte obiekty.

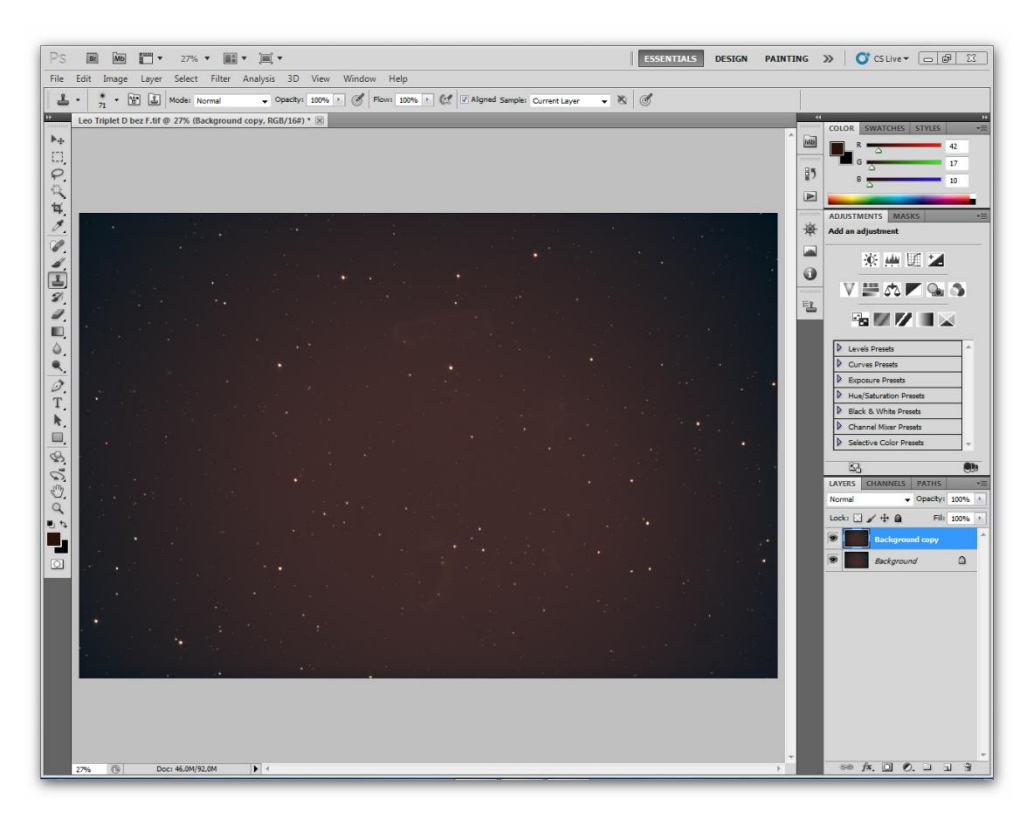

Teraz musimy rozmyć zdjęcie aby uzyskać flata.

- Filter>Noise>Dust&scratches Radinus ustawiamy na 10-25
- Filter>Nose>Median Radinus ustawiamy na 10-25
- Filter>Blur>GaussianBlur Radinus ustawiamy na 10-25 I wychodzi nam coś takiego :

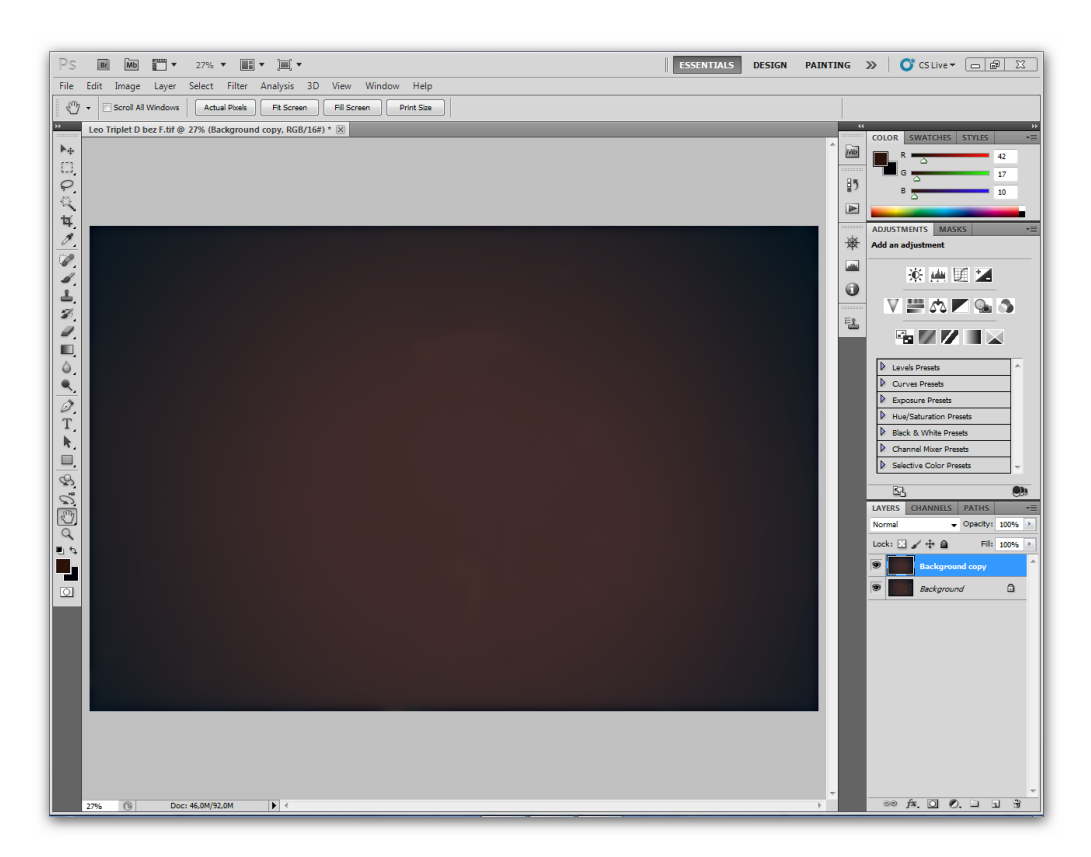

Teraz przechodzimy do Select>All następnie Edit>Copy dalej File>New i OK.

Mamy nowe okienko i przechodzimy dalej do **Edit>Paste** i łączymy warstwy **Leyer>Merge Down** Wracamy do naszego głównego zdjęcia i usuwamy poprzednio zrobioną warstwę. **Leyer>Delete>Leyer** Teraz będziemy łączyć flata z głównym zdjęciem.

- Image>Apply Image w zakładce Source wybieramy Untitled-1

- w zakładce **Blending** wybieramy **Subtract** i **Offset** na około 30. I mamy wyrównane tło sztucznym Flatem.

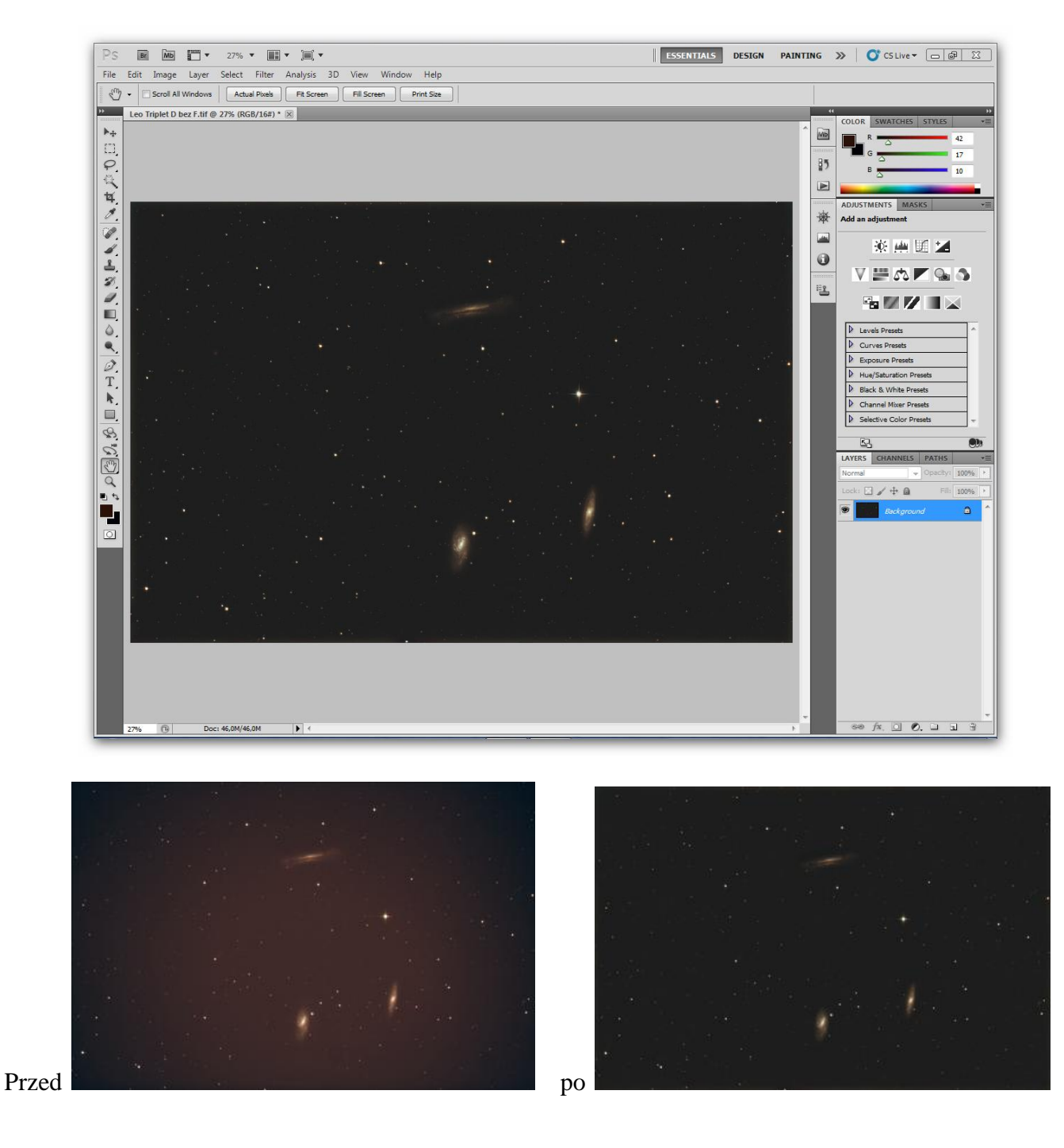

**Photoshop CS5 cz.5 GradientXTerminator** Służy do usuwania ze zdjęcia light pollution, winetowania oraz trudnych do wyeliminowania nierówności przy brzegach i rogach. Do tego celu użyjemy płatnego plugina do Photoshopa GradientXTerminator. Otwieramy nasze zdjęcie z poprzedniej części.

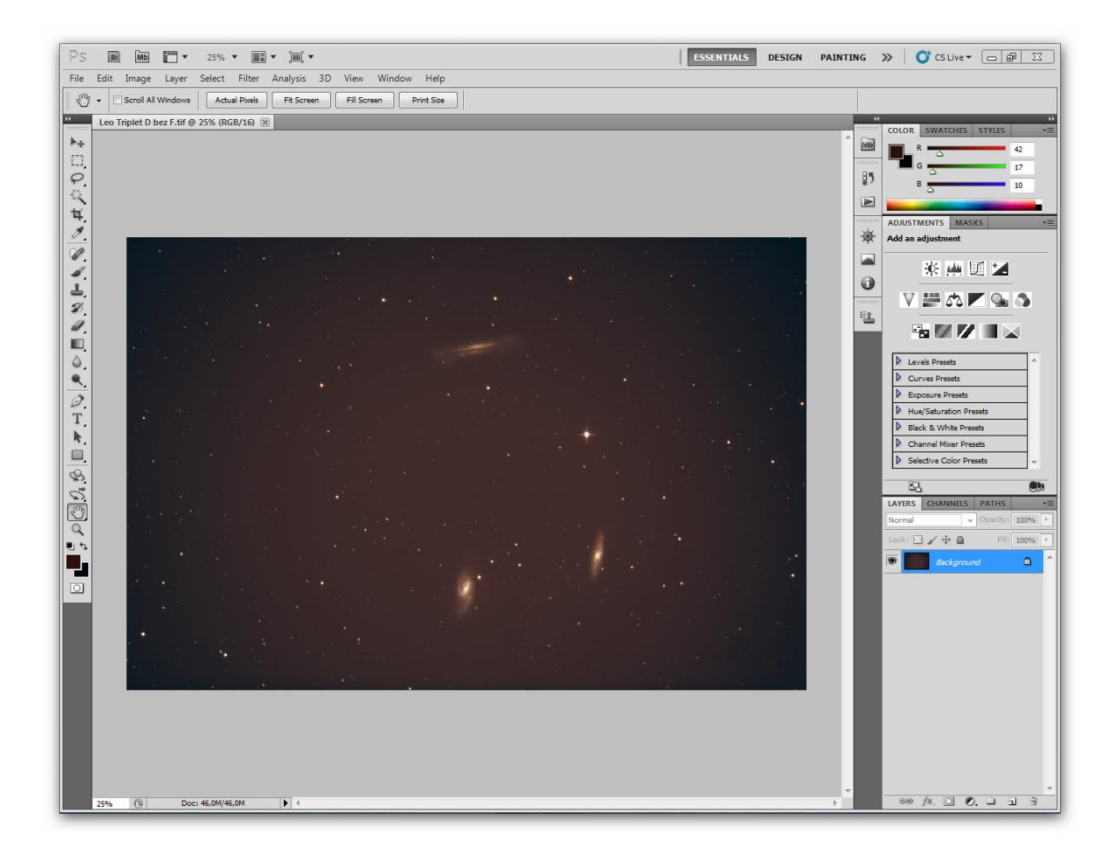

Wybieramy z lewego panelu narzędzie Lasso Tool i zakreślamy jasny obszar :

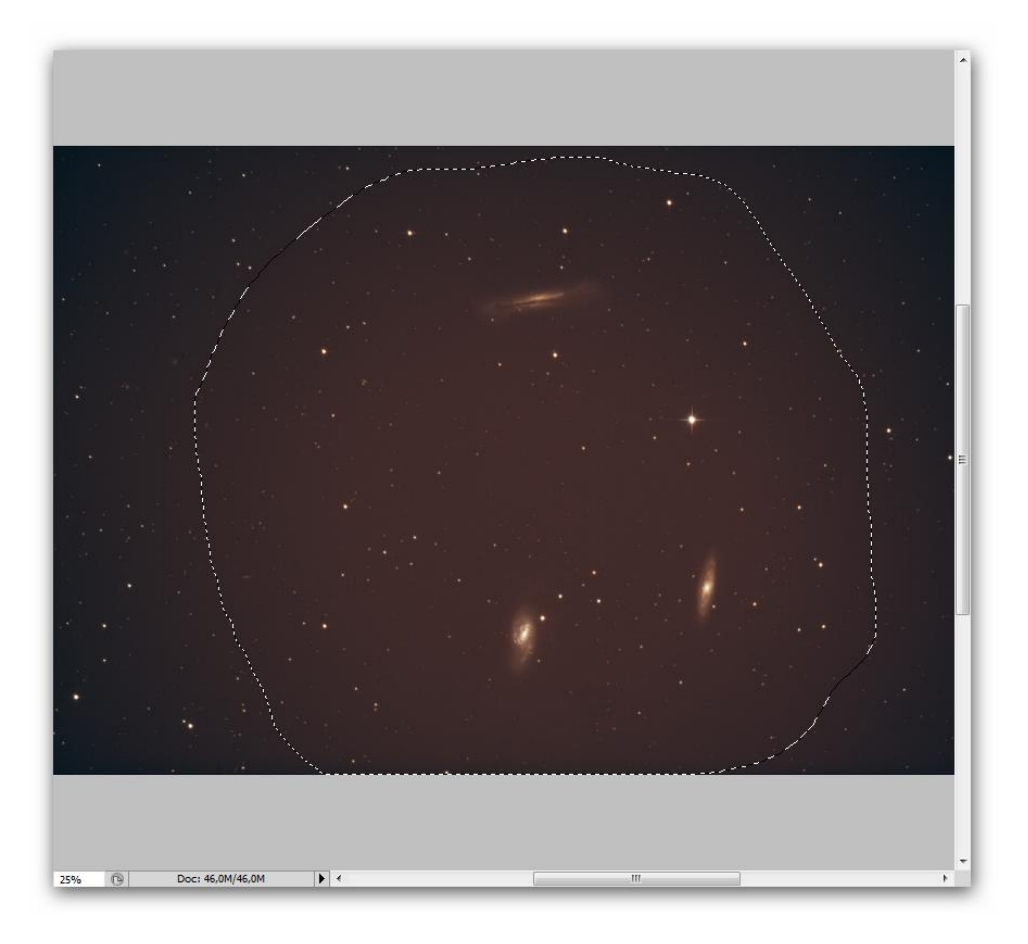

Po oznaczeniu, wybieramy z górnego Menu - Select i dalej Inverse co pozwala oznaczyć obszar odwrotny do zaznaczonego przed chwilą przez nas.

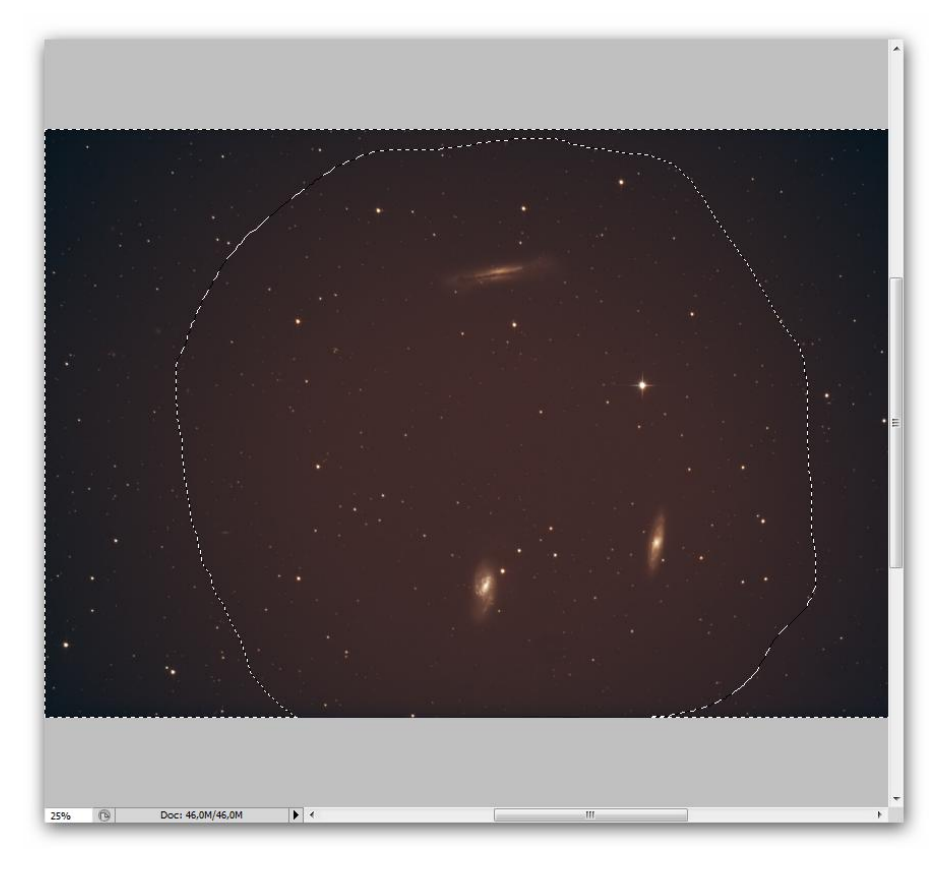

Teraz uruchamiamy plugin: - **Filter>RC-Astro>GradientXTerminator** za pierwszym razem ustawiamy opcje jak w okienku i naciskamy OK.

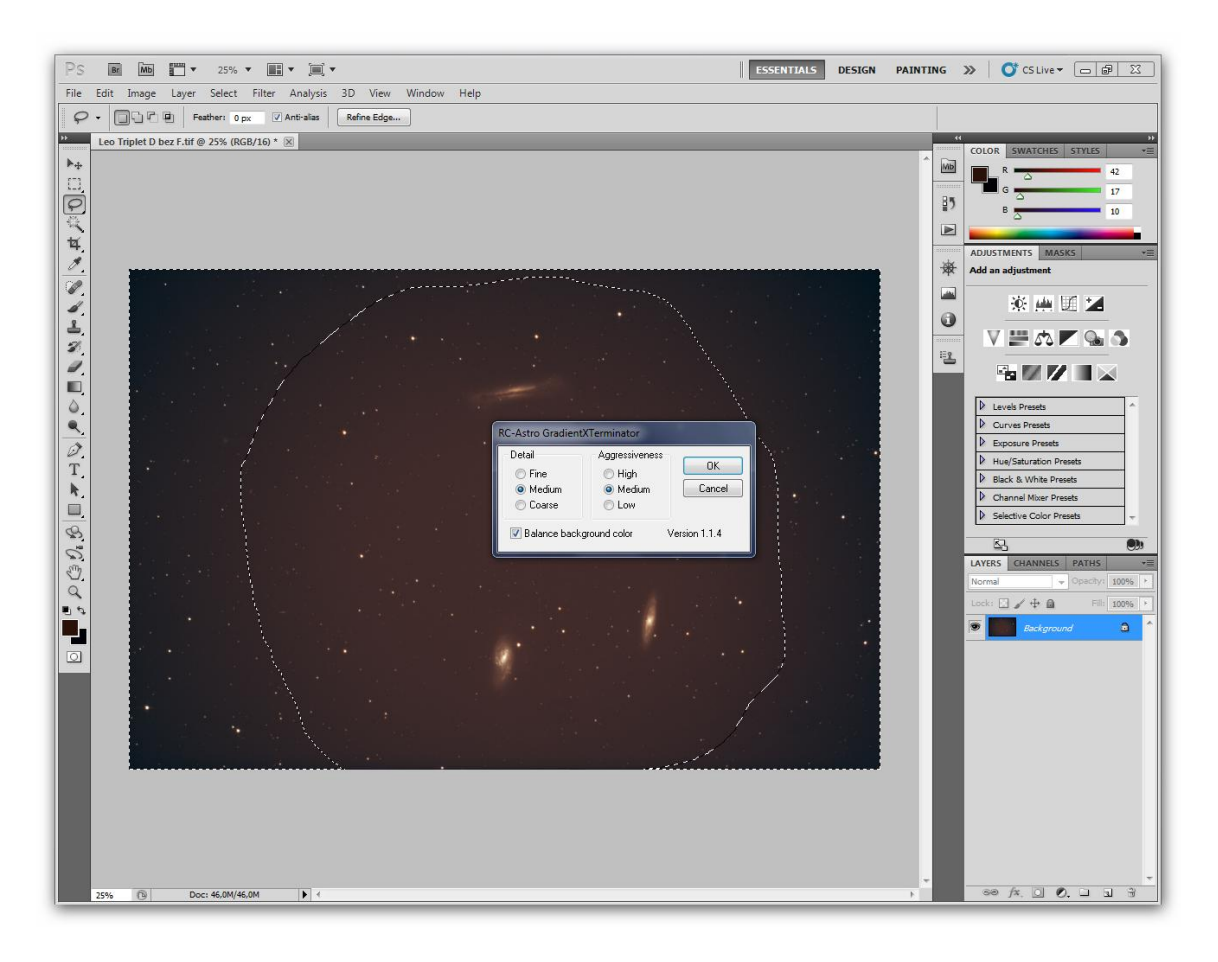

Trochę nam się wyrównało tło, ale to była pierwsza część operacji.

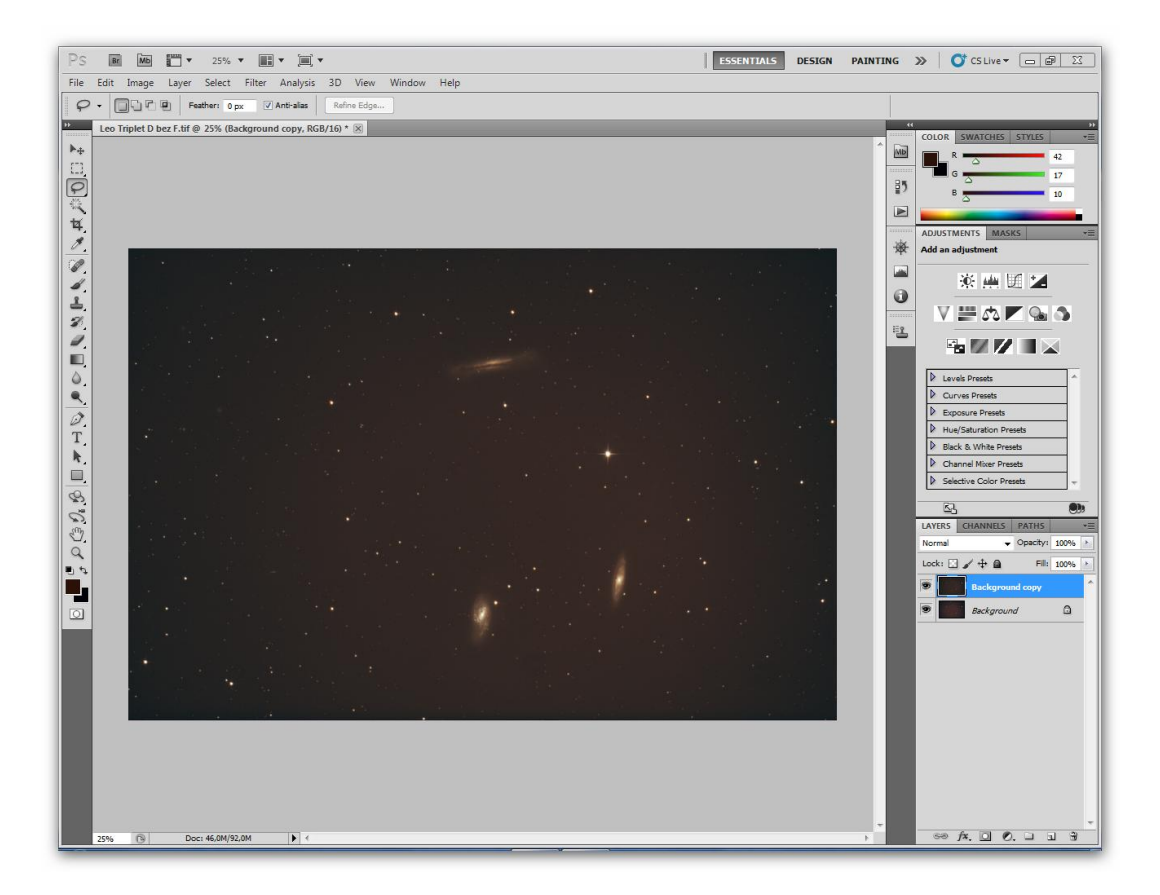

Przechodzimy do drugiej części operacji. Wybieramy z panelu narzędzi **Magic Wand Tool** ustawiamy **Tolerance na 5** (górne menu) i klikamy w tło wolne od gwiazd.

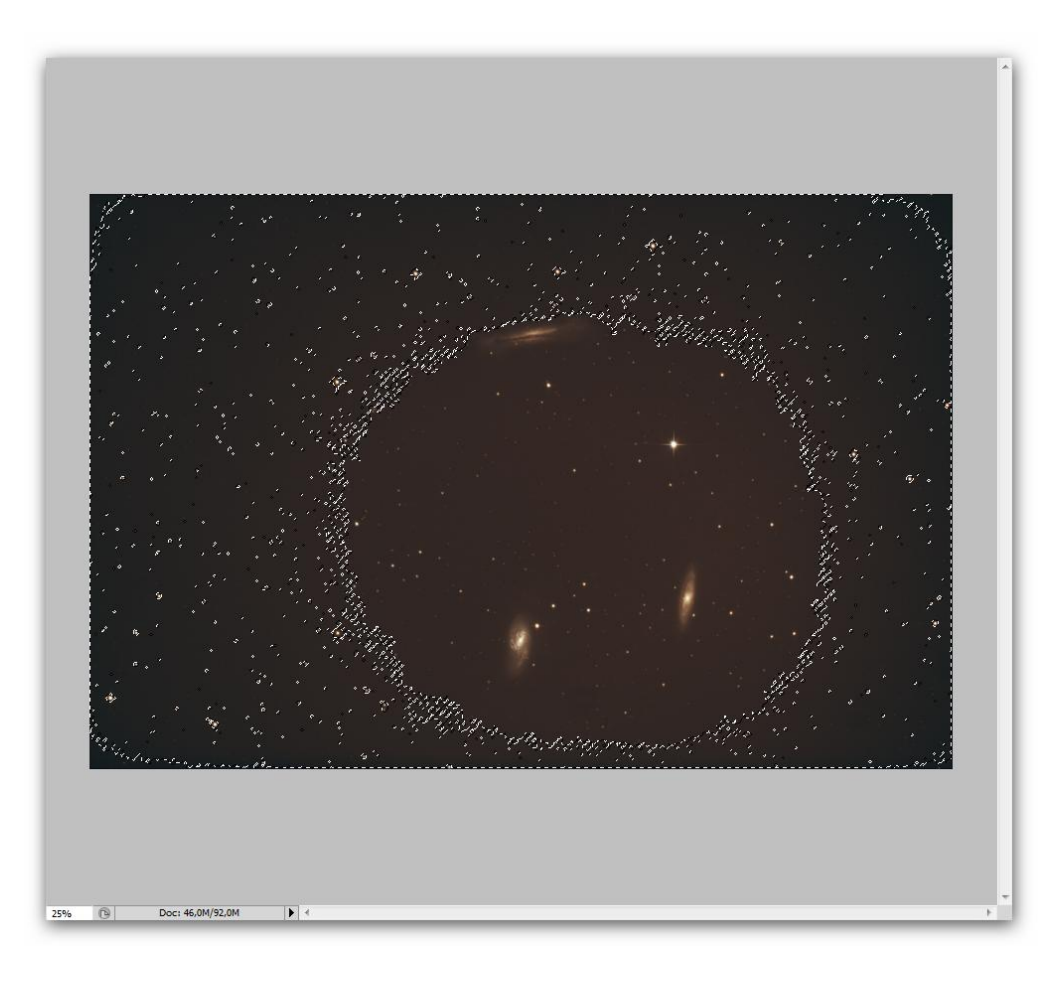

Później z menu **Select** wybieramy opcję **Similar**, dzięki której PS zaznaczy obszary podobne do tego którego sami zaznaczyliśmy. A wygląda to tak:

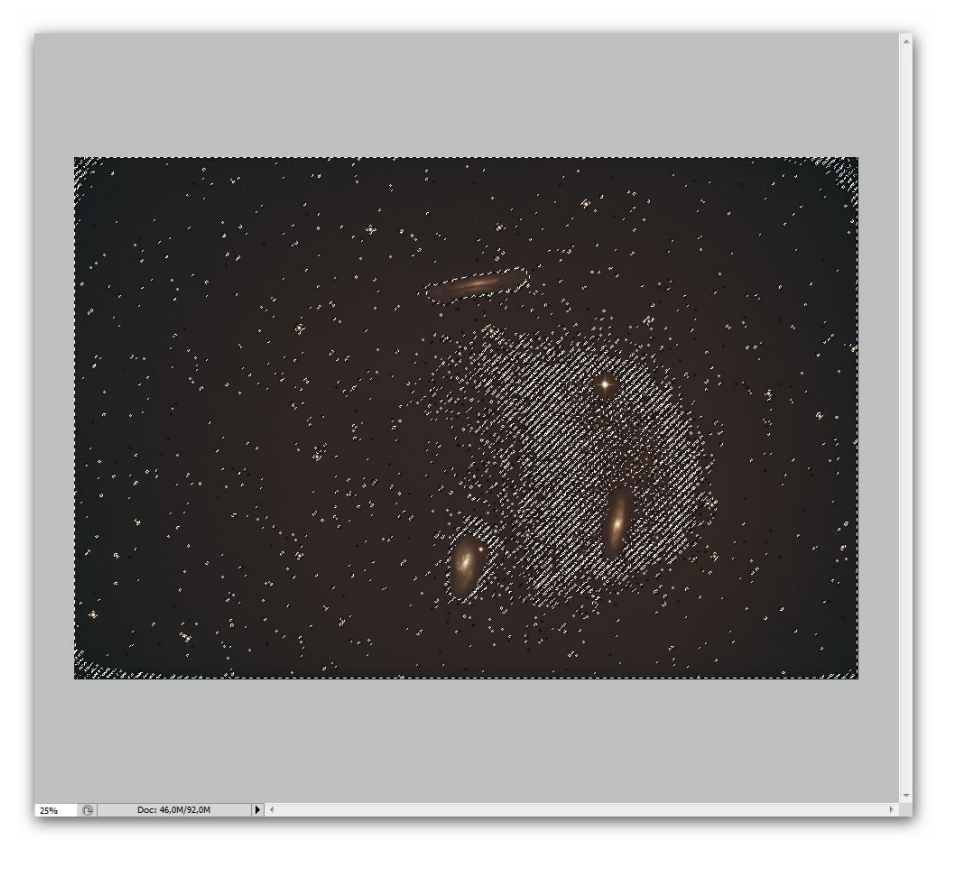

Teraz przechodzimy do plugina **Filter>RC-Astro>GradientXTerminator** zaznaczamy tam opcje jak na zrzucie i klikamy **OK.** 

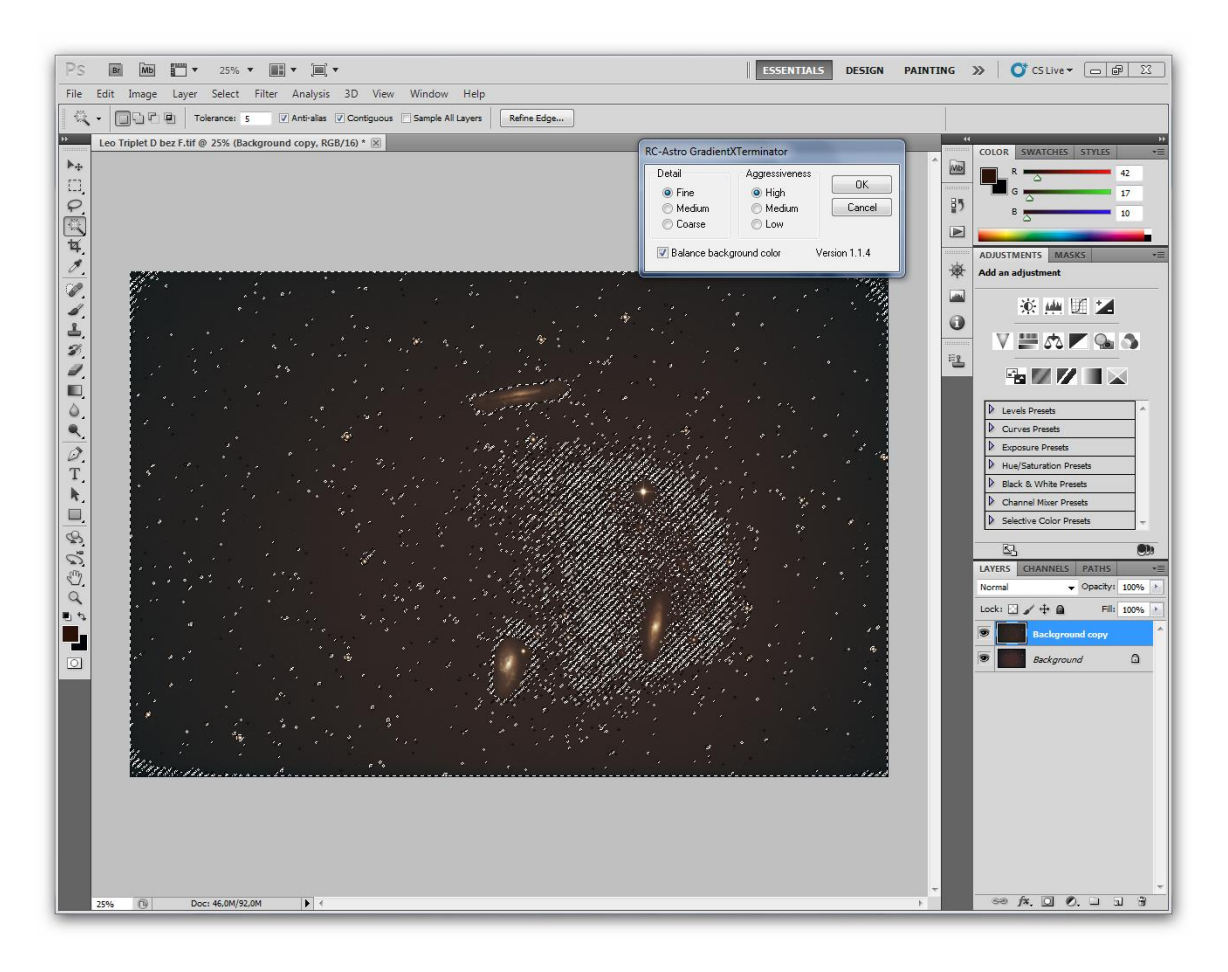

# Przechodzimy teraz do **Select>Deselect a**by wyłączyć zaznaczenia. I mamy pięknie wyrównane tło.

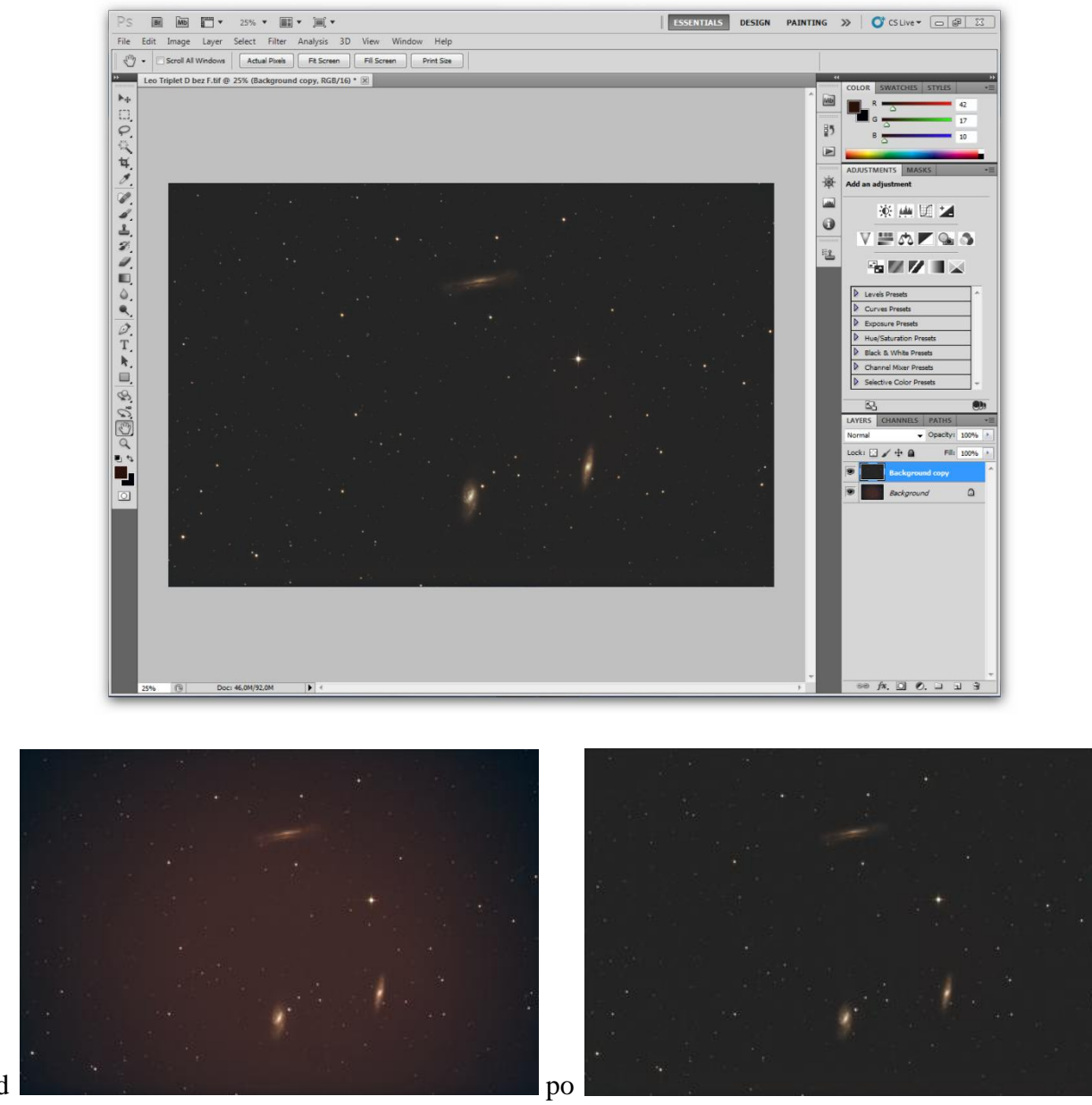

Przed

#### Photoshop CS5 cz.6 Shadows/Highlights - Hue/Saturation

Jedna liczba, a jak zmienia zdjęcie. Na zrzucie gdzie pokazałem strzałką wpisujemy liczby dobrane doświadczalnie do naszych potrzeb. Zastosowałem to do mojej ostatniej fotki M13 i ciekawy efekt z tego wyszedł. Po tym zabiegu podniesiemy jeszcze saturację i zdjęcie będzie inne niż na początku.

A więc otwieramy nasze zdjęcie i przechodzimy do **Image>Adjustments>Shadows/Highlights** i pod strzałką dobieramy liczbę aby nam pasowała oraz nie popsuła zdjęcia i klikamy OK.

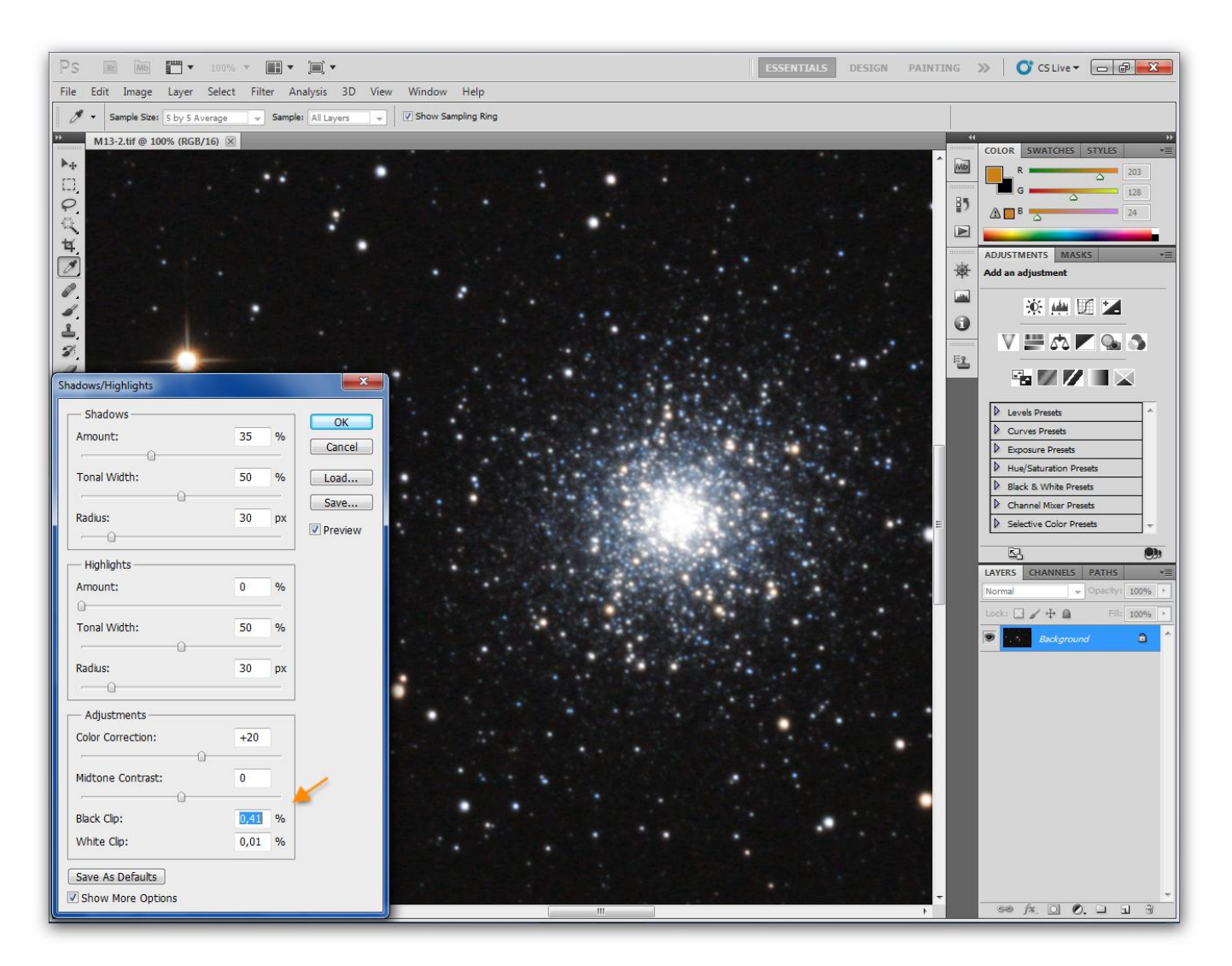

Teraz przechodzimy do **Image>Adjustments>Hue/Saturation** i pod strzałką wpisujemy doświadczalnie liczbę tak aby nie przesadzić z saturacją i klikamy OK.

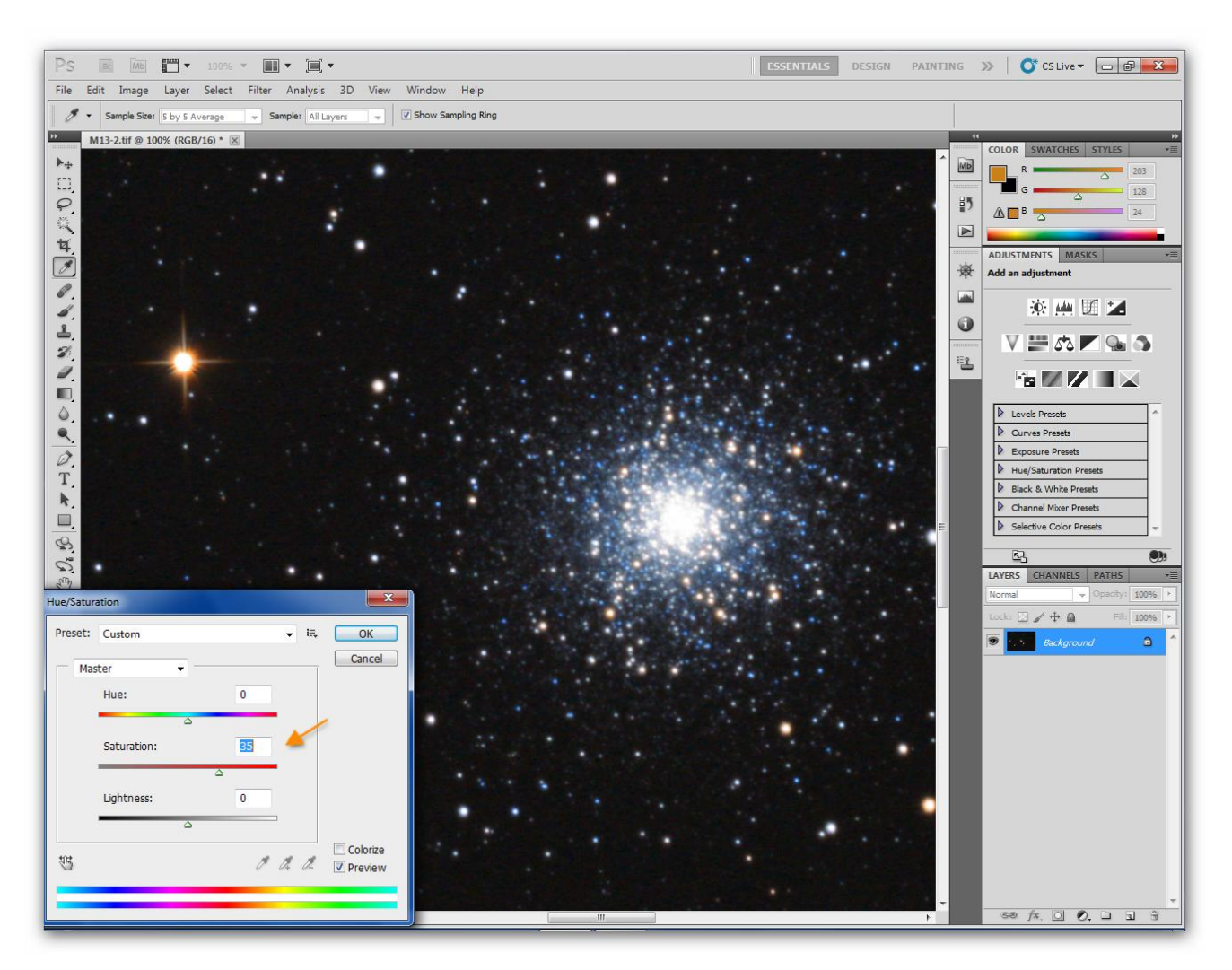

I to w zasadzie tyle, każde obrabiane zdjęcie DS jest sprawą indywidualną i nie ma prostego przepisu dla wszystkich.

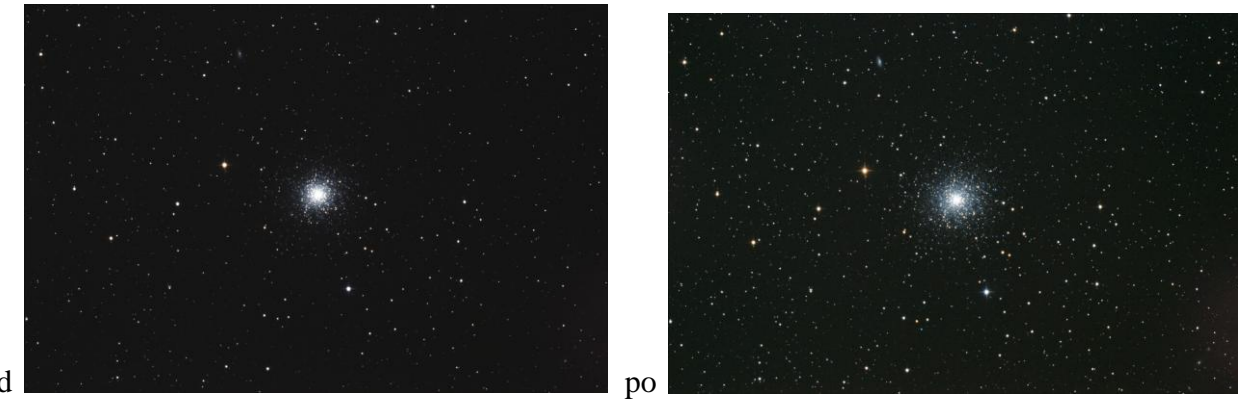

przed

Alien 7101